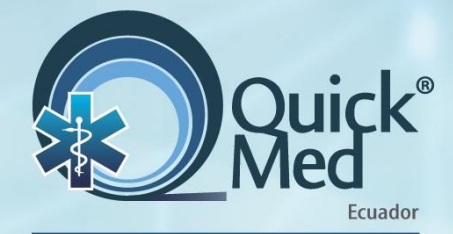

# Manual de usuario

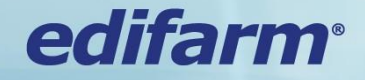

www.edifarm.com.ec

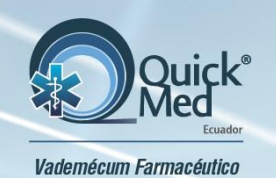

✓ QuickMed <sup>®</sup> es el vademécum farmacéutico de Edifarm que cuenta con alrededor de 5 000 fármacos que se comercializan en Ecuador.

## **Usabilidad:**

- ✓ Disponible las 24 horas del día
- ✓ Actualizaciones permanentes
- Acceso desde la computadora o dispositivos móviles

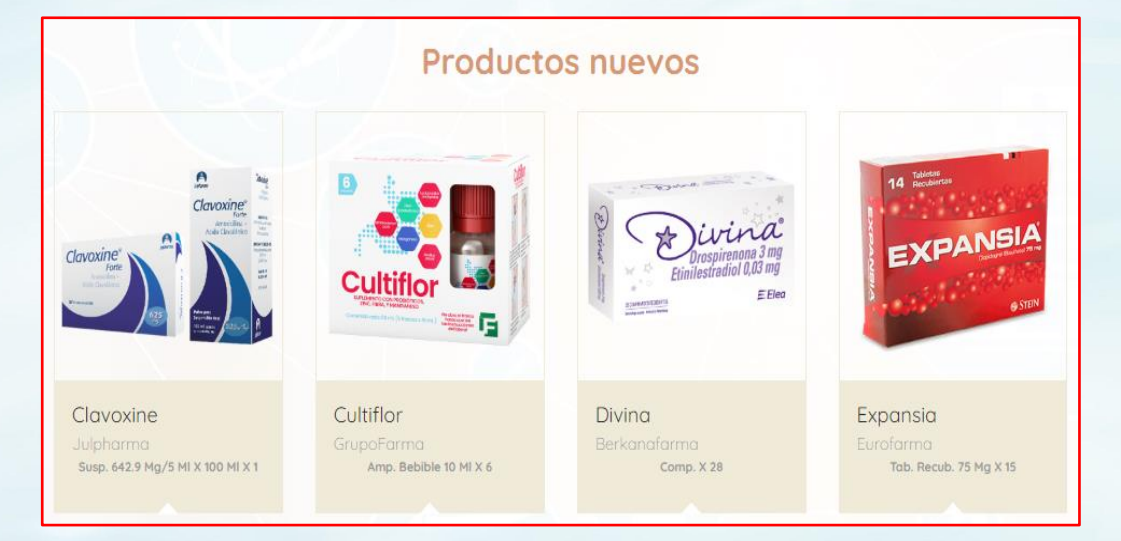

La información está orientada a los profesionales de la salud.

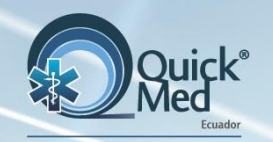

# iBienvenidos a QuickMed® Web!

Vademécum Farmacéutico

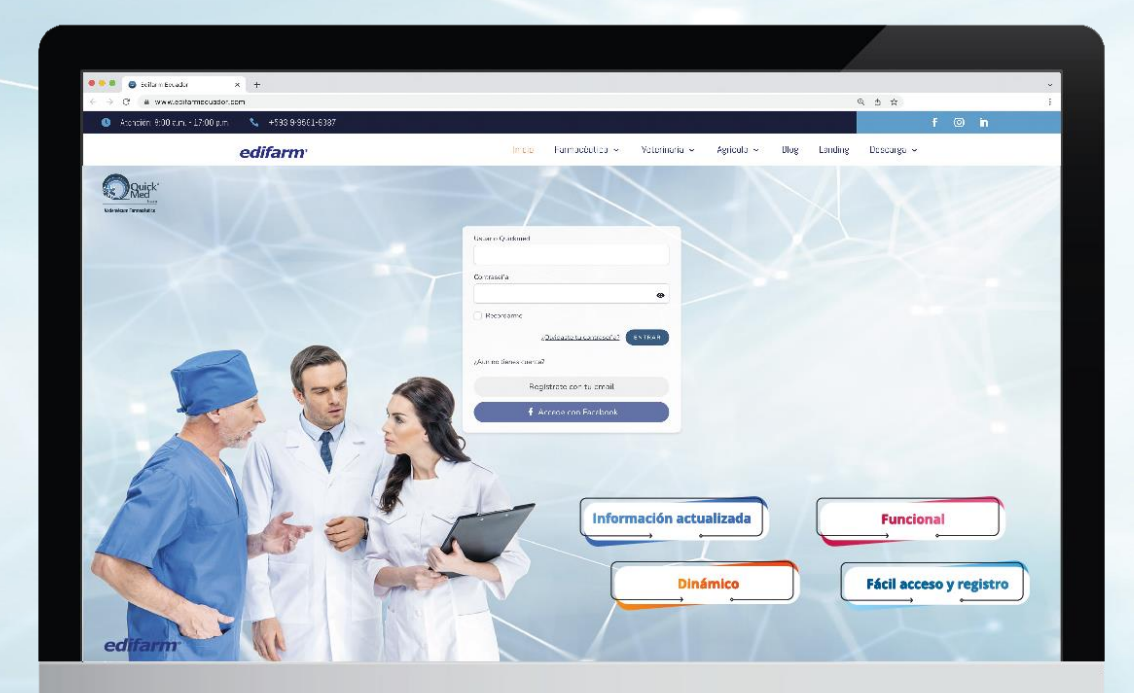

## Para acceder ingrese a:

## www.edifarm.com.ec

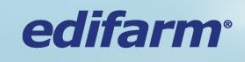

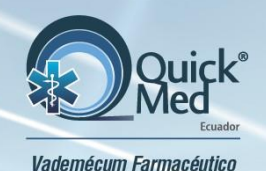

# Acceso a QuickMed®

## Tiene **tres alternativas de ingreso** al dar clic en: <u>www.edifarm.com.ec</u>

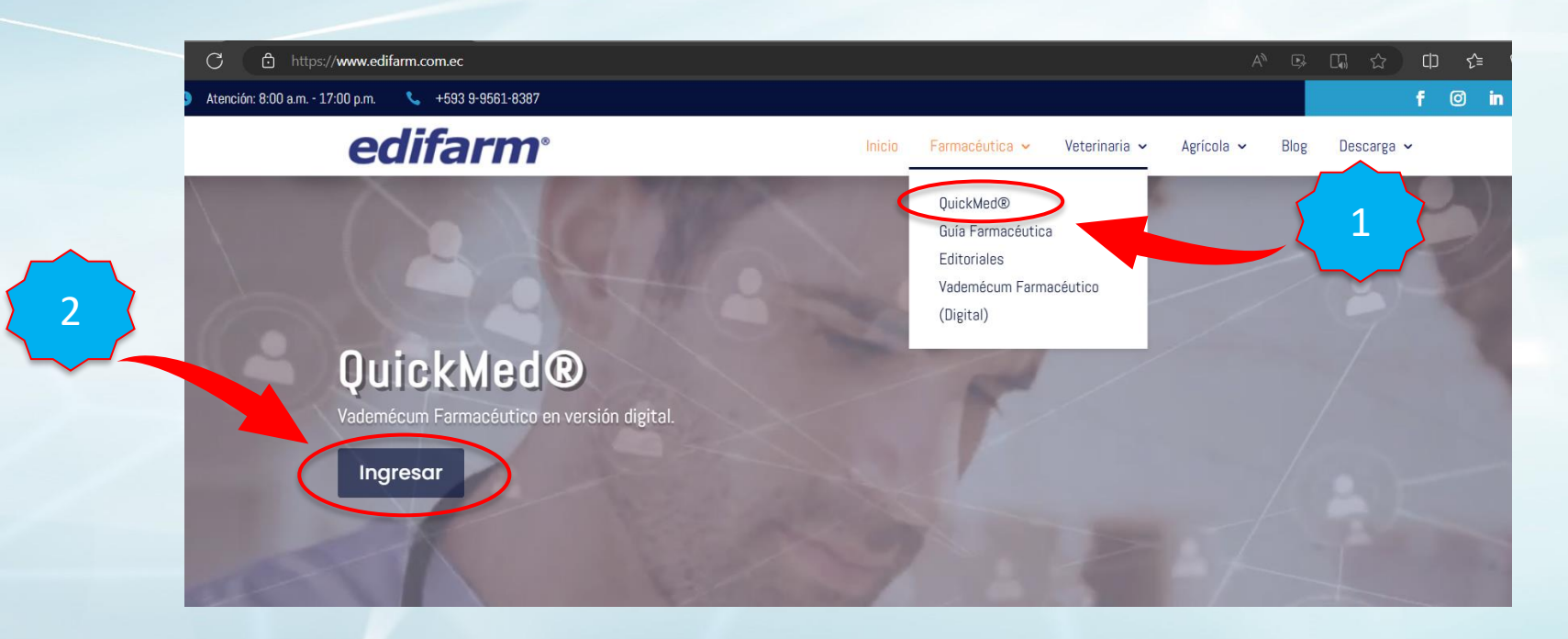

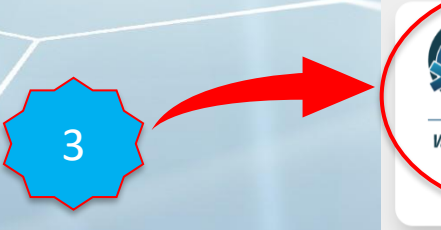

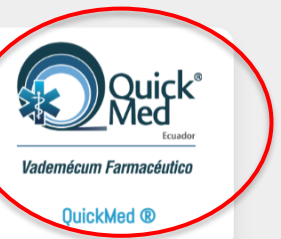

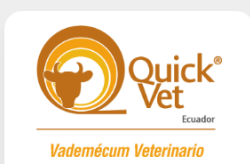

QuickVet ®

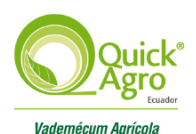

QuickAgro ®

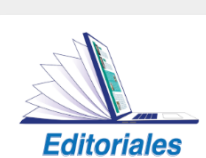

Servicios Editoriales

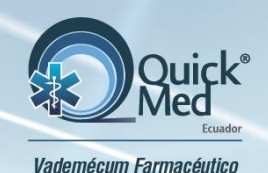

# Acceso a QuickMed®

Una vez que ingrese se despliega la pantalla principal y al **efectuar una búsqueda** le solicitará registrarse.

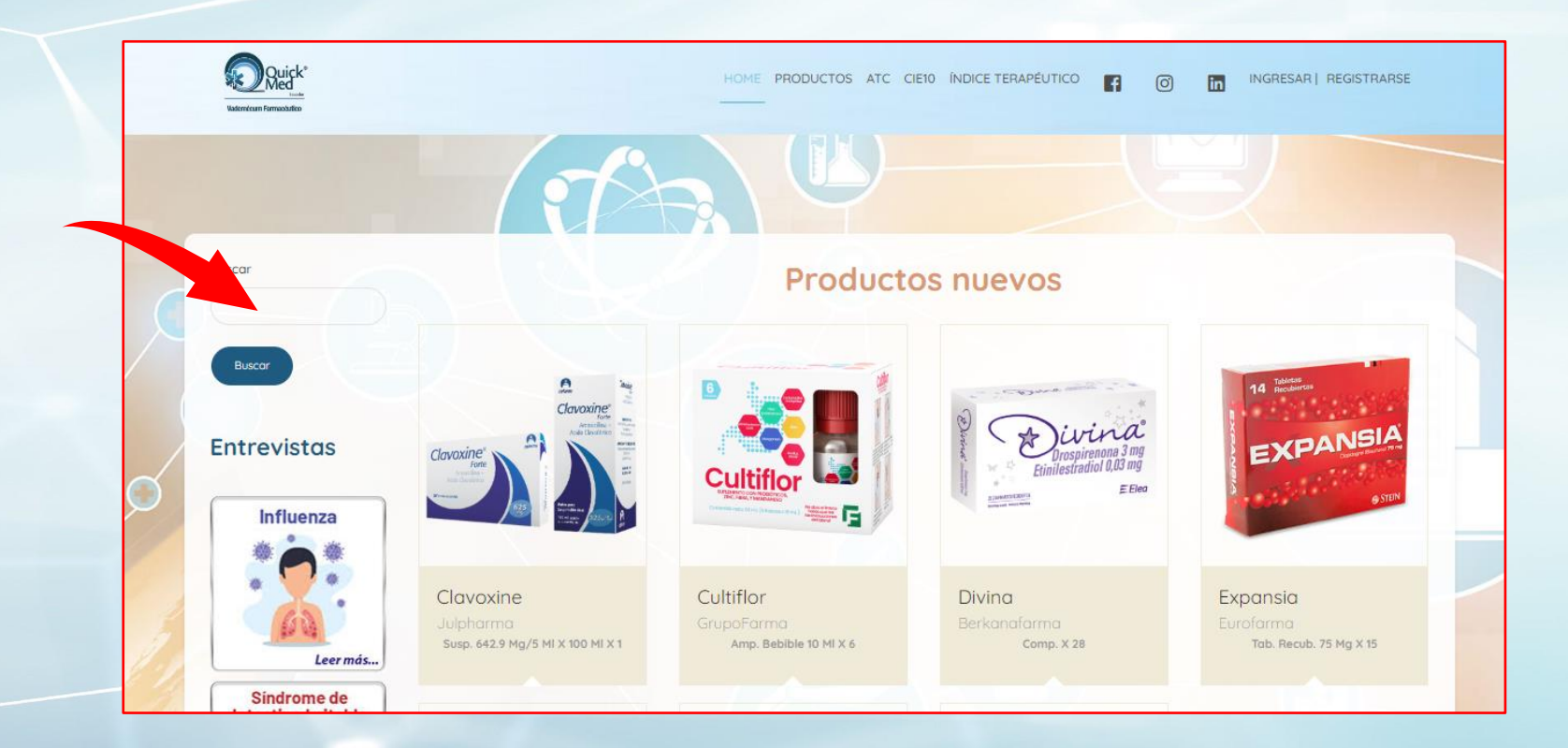

## edifarm<sup>®</sup>

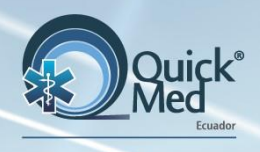

# Para ingresar a QuickMed®

Vademécum Farmacéutico

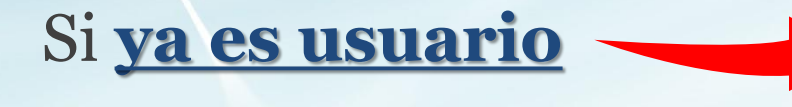

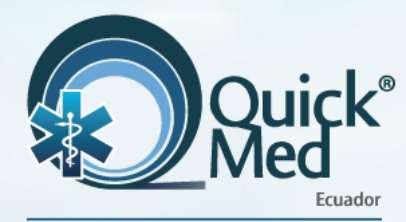

Vademécum Farmacéutico

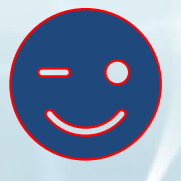

| Paso 1 | L |
|--------|---|
|--------|---|

- Ingresar el usuario y clave asignados
- Dar clic en **Entrar**

| Jcevallos          |                                   |        |
|--------------------|-----------------------------------|--------|
| Contraseña         |                                   |        |
| •••••              |                                   | 0      |
| Recordarme         |                                   |        |
|                    | ¿ <u>Olvidaste tu contraseña?</u> | ENTRAR |
| ¿Aun no tienes cue | nta?                              |        |
| F                  | Regístrate con tu email           |        |
| (                  | Accede con Facebook               |        |

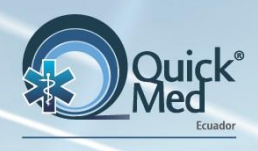

# Actualización de sus datos de registro

#### Paso 2

- Completar los datos en el formulario.
- El correo es muy importante porque será el nuevo usuario.
- La clave puede mantenerse o usar una nueva.
- Dar clic en Actualizar.

| Josh Cevallos<br>Email |      |  |
|------------------------|------|--|
| Email                  |      |  |
| ian vallas @amail.com  |      |  |
| jcevallos@gmail.com    |      |  |
| Contraseña             |      |  |
| •••••                  |      |  |
| Confirma tu contraseña |      |  |
| •••••                  |      |  |
|                        | <br> |  |

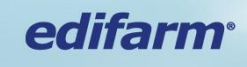

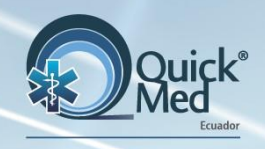

# ¡Actualización completa!

Vademécum Farmacéutico

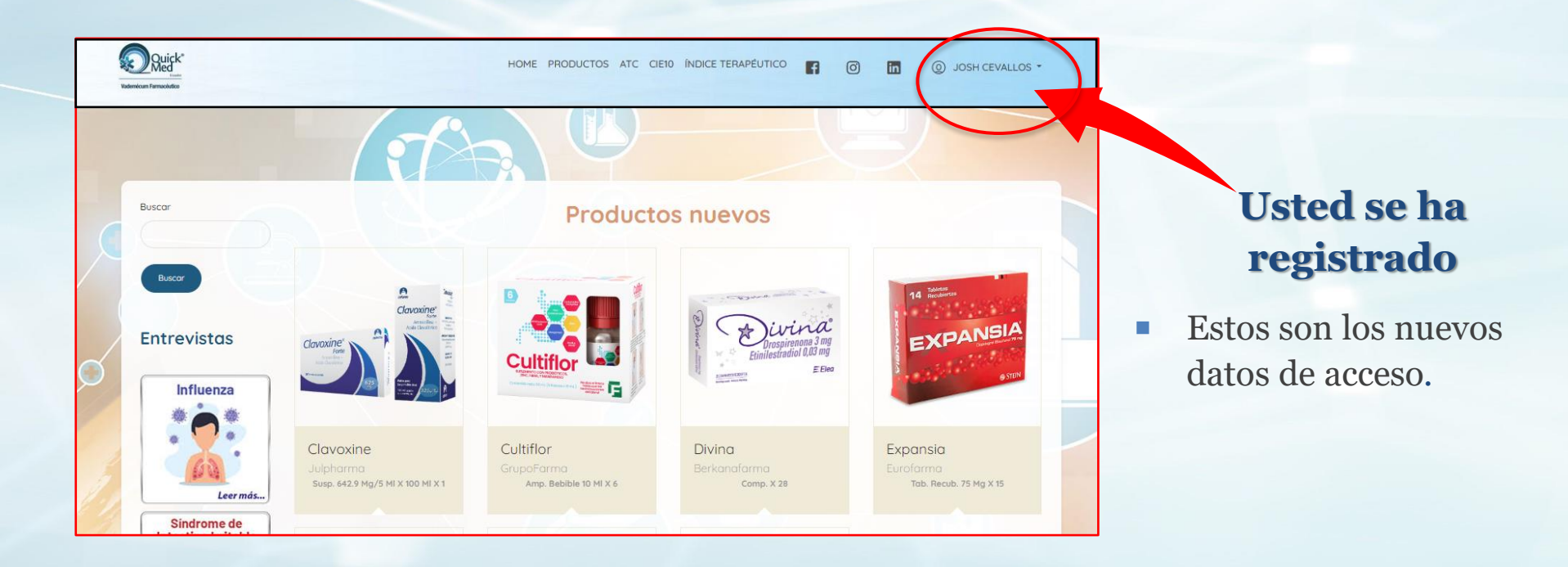

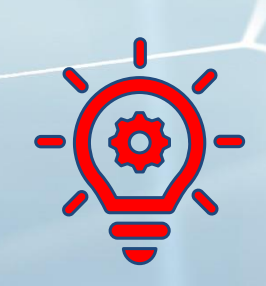

#### **Recuerde que:**

- Ahora su **usuario** será el **correo electrónico** registrado.
- Una vez actualizado su usuario y contraseña, podrá usarlos tanto en QuickMed<sup>®</sup> web como App.

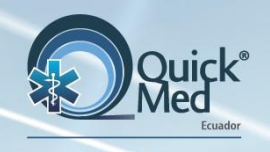

# **Registro usuarios nuevos**

 Ingresará a la pantalla principal y al efectuar una búsqueda le solicitará registrarse por primera vez.

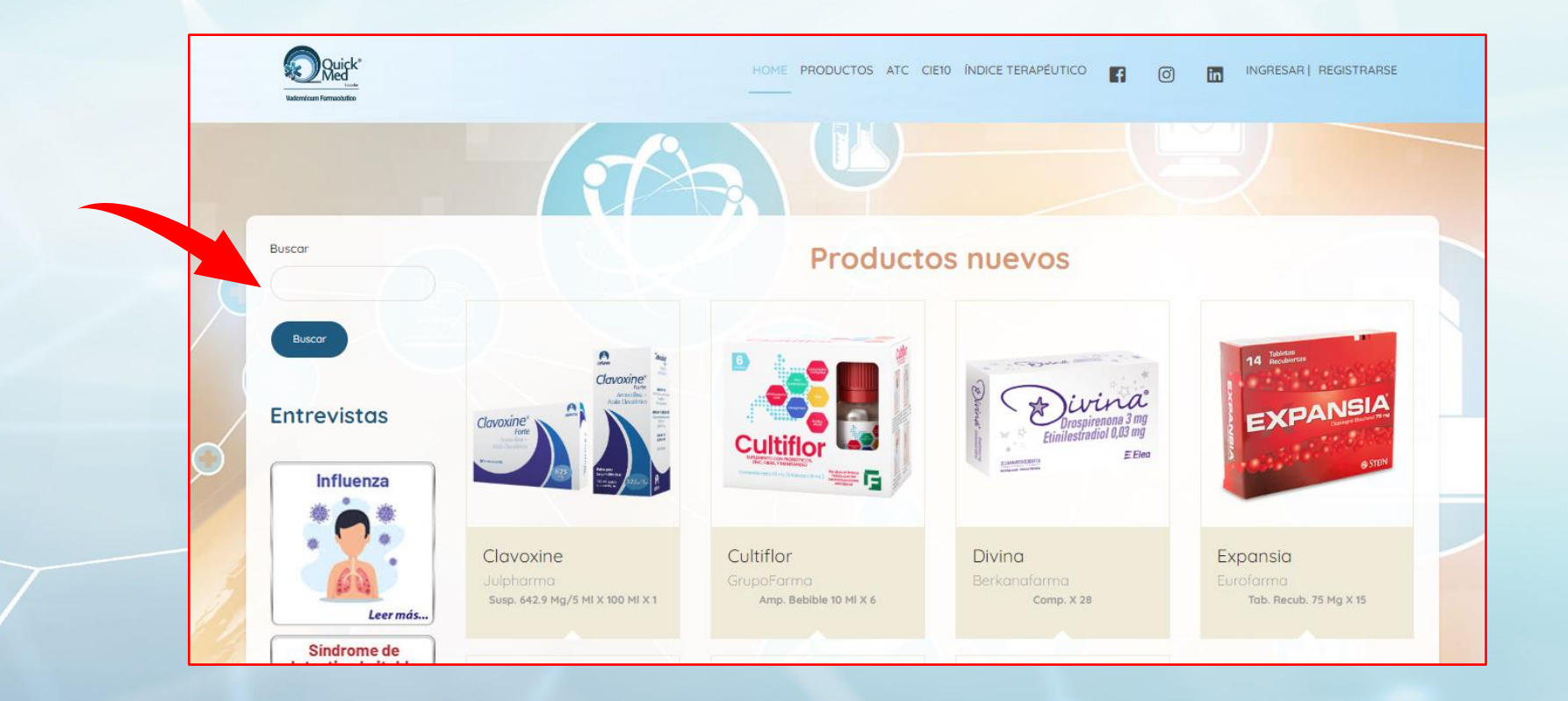

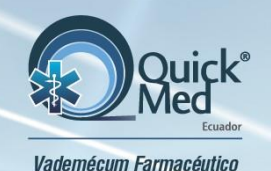

# **Registro usuarios nuevos**

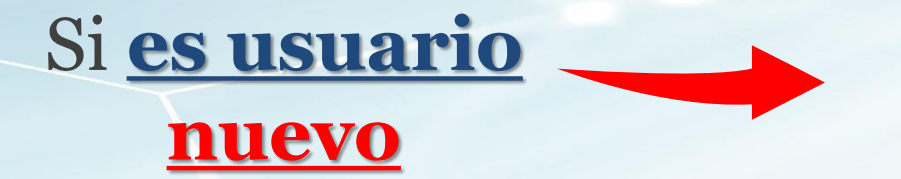

#### Paso 1

Puede registrarse con:

- Correo electrónico
- Su cuenta de Facebook

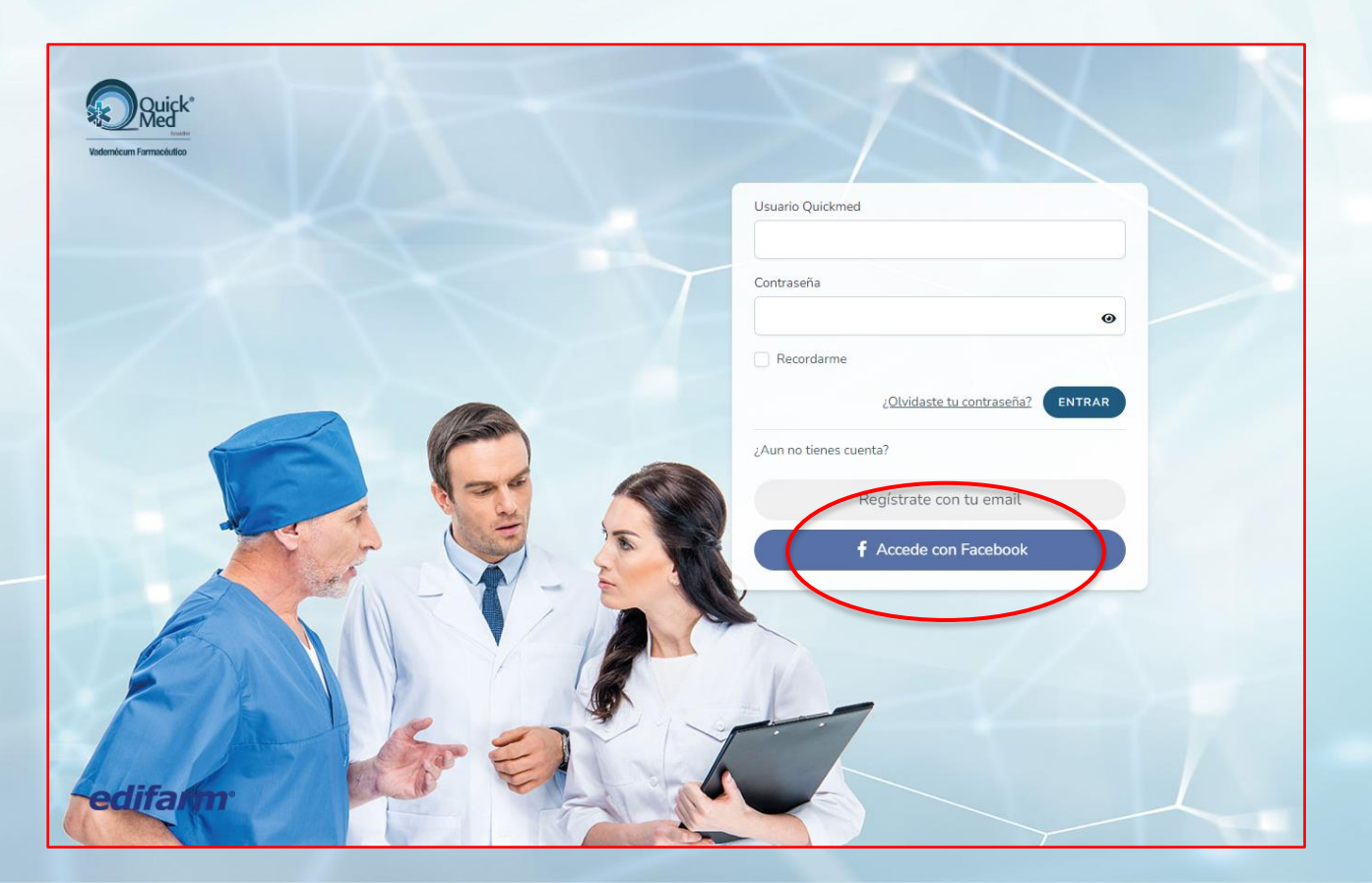

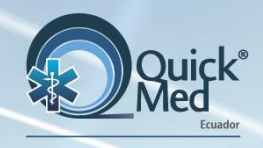

# **Registro usuarios nuevos**

## Paso 2

- Complete el formulario
- Dar clic en **Registrar**

| Vademécum Farmacéutico |                          |
|------------------------|--------------------------|
|                        | Nombre                   |
|                        | Email                    |
|                        | Contraseña               |
|                        | Confirma tu contraseña   |
|                        | ¿Tienes cuenta REGISTRAR |
|                        | 2                        |
|                        | edifa                    |

# **iRegistro completo!**

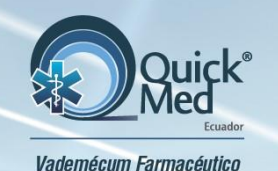

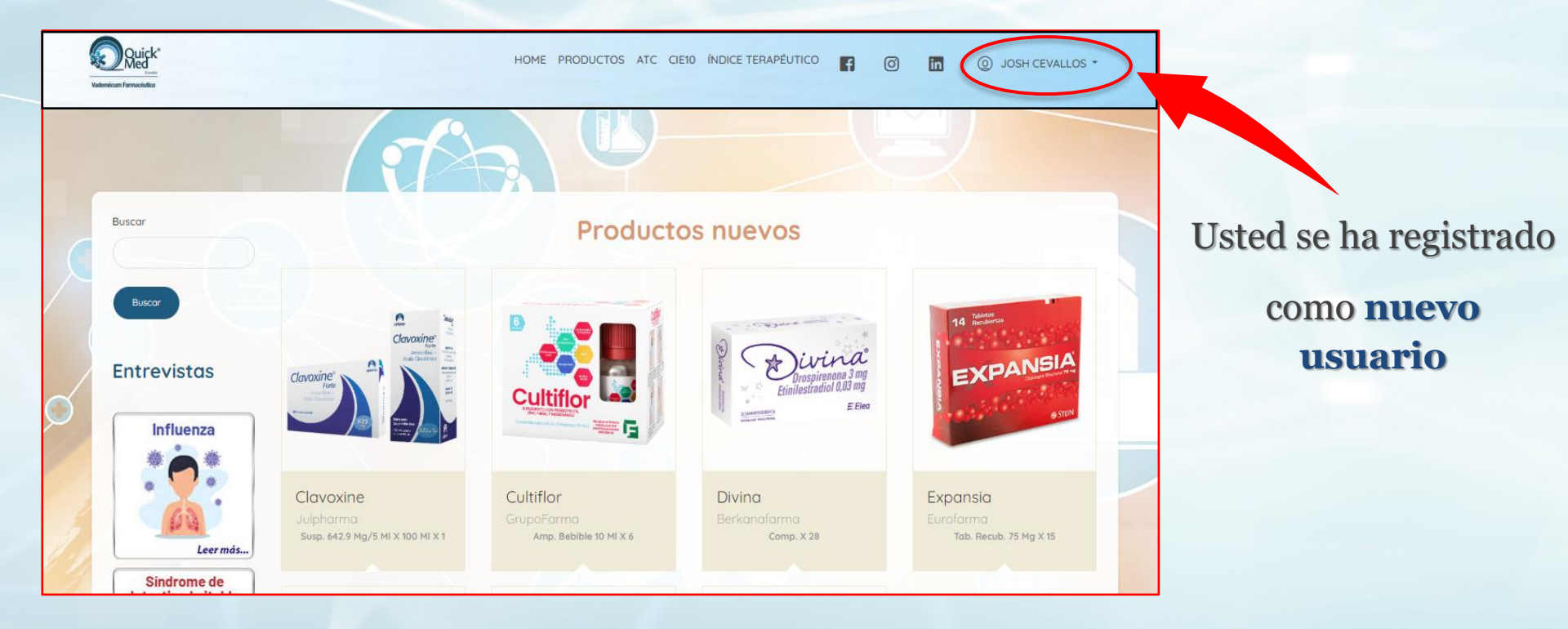

Recuerde que:Su usuario será el correo electrónico o la<br/>cuenta de Facebook con la cual se registró.

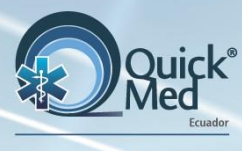

# iEstá listo!

para usar

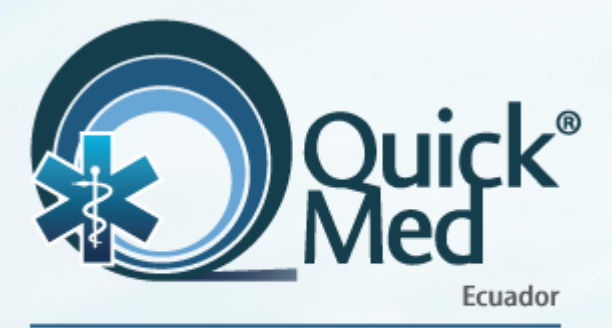

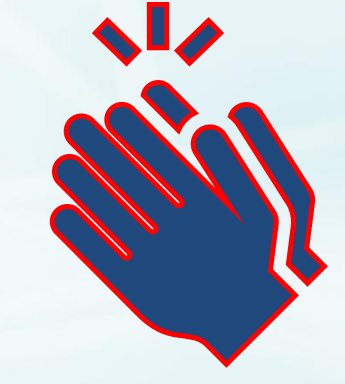

Vademécum Farmacéutico

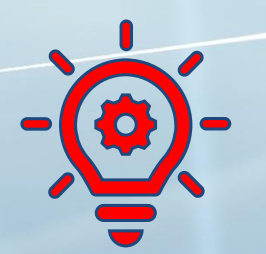

#### **Recuerde que:**

 Una vez actualizado su usuario y contraseña, podrá usarlos tanto en QuickMed<sup>®</sup> web como App.

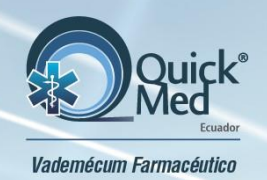

# Búsquedas en QuickMed®

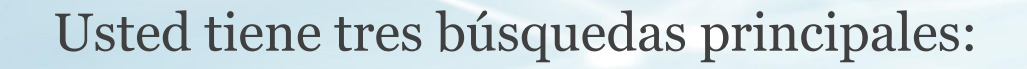

- 1. Nombre comercial del producto.
- 2. Principio activo o genérico.
- 3. Laboratorio.

|    | Productos                   |                 |  |  |  |
|----|-----------------------------|-----------------|--|--|--|
|    | Producto                    | Laboratorio     |  |  |  |
| 80 | 3-Dérmico                   | Farbiopharma    |  |  |  |
| 80 | 3-Micina                    | Lamosan         |  |  |  |
| 80 | 3A Ofteno                   | Sophia          |  |  |  |
| 80 | 3V                          | Julpharma       |  |  |  |
| 80 | 4-Derm                      | Acromax         |  |  |  |
| 80 | 5 Fluorouracil 5%           | Quifarma        |  |  |  |
| 80 | 6-Copin                     | Química Ariston |  |  |  |
| 80 | A-Cerumen                   | Gilbert         |  |  |  |
| 80 | Abanix                      | Acromax         |  |  |  |
| 80 | Abaxon AP                   | Megalabs        |  |  |  |
| 80 | Abecidin ACD                | Pasteur         |  |  |  |
| 80 | Abiratral                   | Megalabs        |  |  |  |
| 80 | Abrazor con Colágeno Peptan | Asielpharm      |  |  |  |

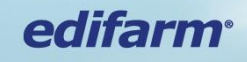

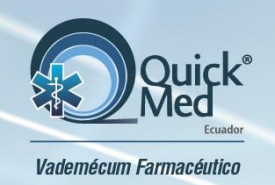

## En cada producto encontrará:

- ✓ Nombre comercial del producto
- ✓ Laboratorio
- ✓ Ficha completa del producto (Pdf)
- Psicotrópicos y Estupefacientes

(requiere receta especial)

- Solicitar visita médica
- ✓ Agregar a favoritos
- ✓ Clasificación ATC
- ✓ Principio activo o genérico
- ✓ Concentraciones

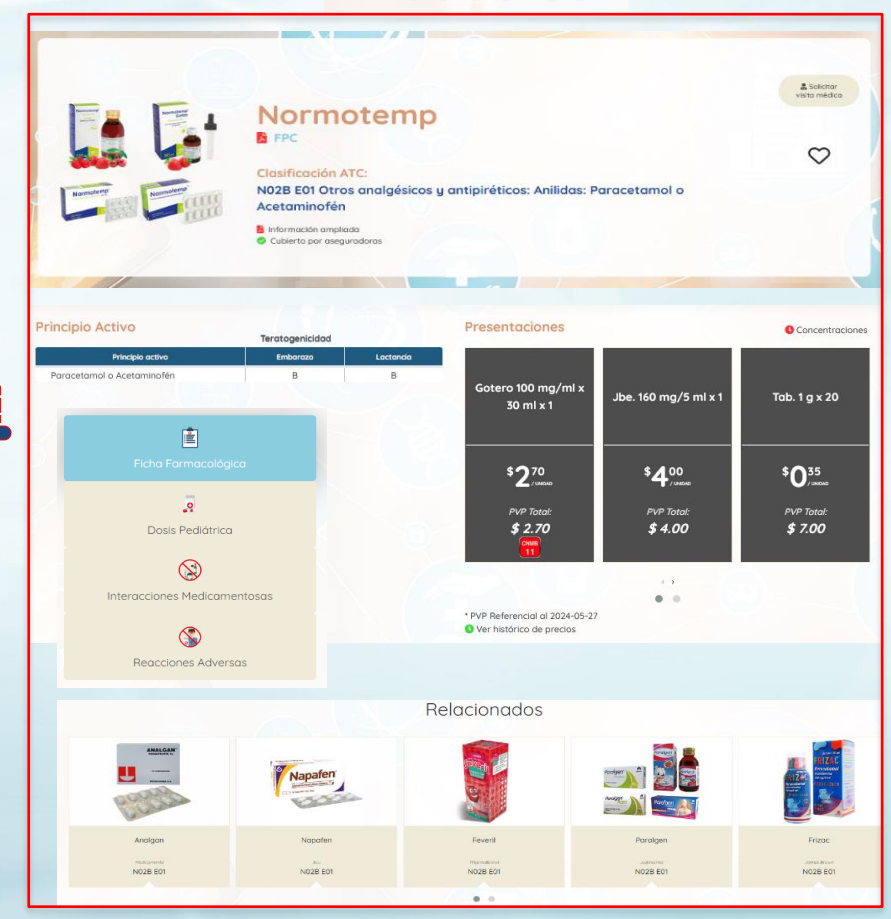

**Productos** 

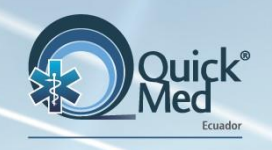

# **Psicotrópicos y estupefacientes**

Estos **productos** tienen una marcación que indica requieren prescripción con **receta especial.** 

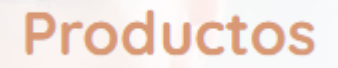

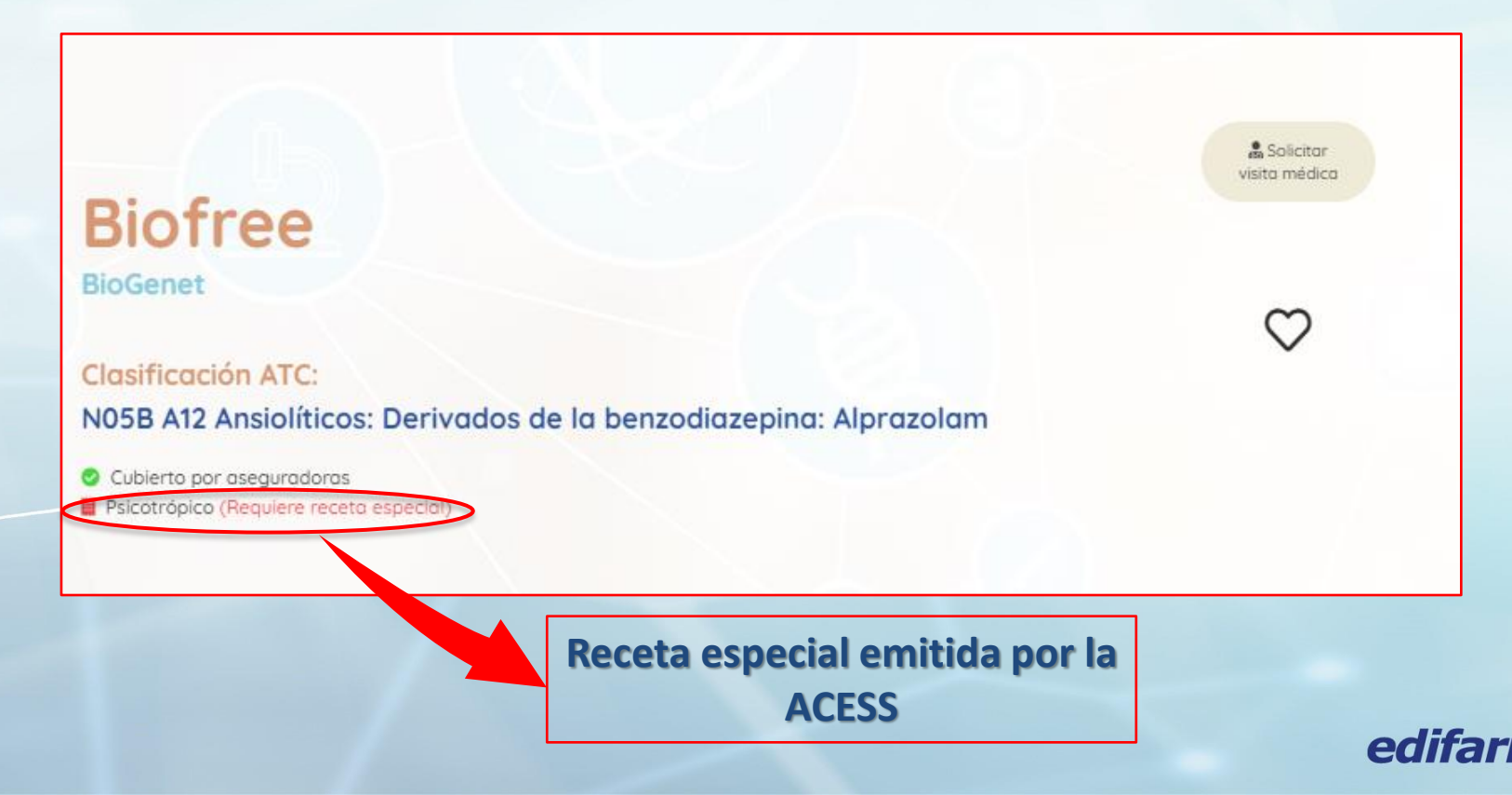

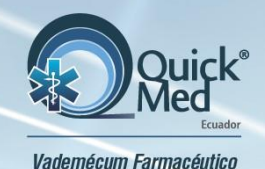

# Solicitar visita médica

Solicitar visita médica Puede solicitar la visita del representante del producto.

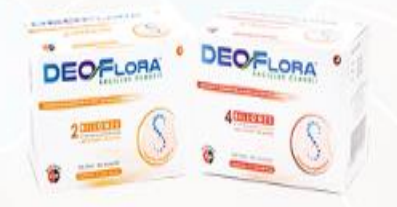

# Deoflora Acromax

Clasificación ATC: A07F A02 Microorganismos antidiarreicos: Saccharomyces boulardii

🔮 Cubierto por aseguradoras

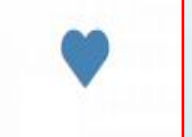

Solicitar visita médica

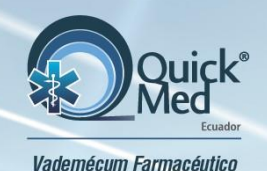

Agregar a favoritos 💙

#### Puede agregar sus productos favoritos a la página de inicio en su sesión de QuickMed®

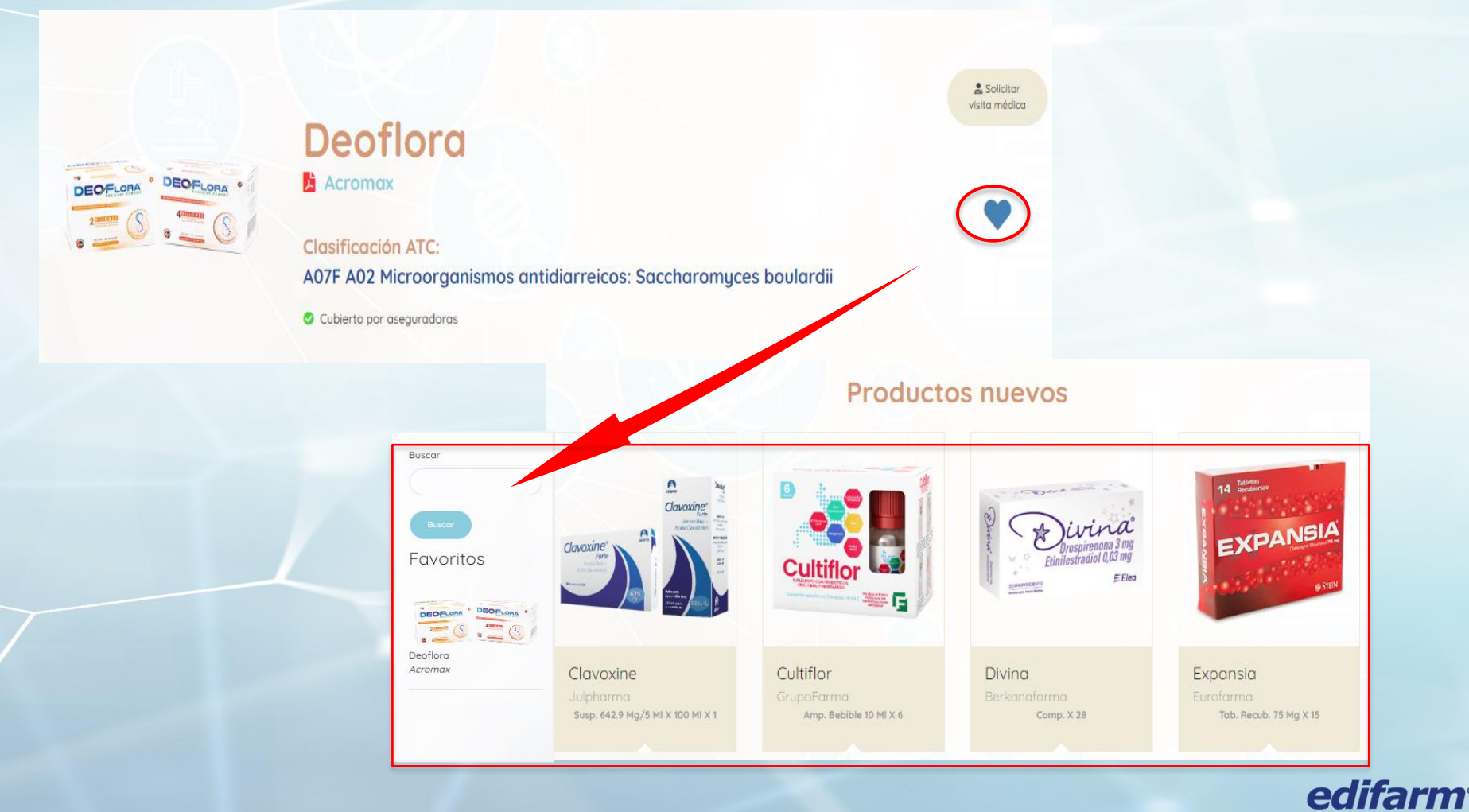

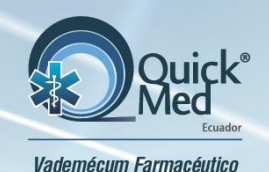

## En cada producto encontrará:

## **Productos**

- Solicitar visita médica Termax Acromax **ermax**  $\heartsuit$ Clasificación ATC: N02B E01 Otros analgésicos y antipiréticos: Anilidas: Paracetamol o Acetaminofén Información ampliada Cubierto por aseguradoras Principio Activo Presentaciones Concentraciones Teratogenicidad Principio activo Emboroz Lactancia Paracetamol o Acetaminofén Tab. 500 mg x 20 ŧ \$025 .0 PVP Total: Dosis Pediátrica \$ 5.00  $(\Omega)$ \* PVP Referencial al 2024-06-11 Ver histórico de precios Interacciones Medicamentosas Relacionados U \_\_\_\_\_\_ Napalen Reacciones Adversas
- ✓ Presentaciones y Precio
- ✓ Si está o no en el **CNMB**
- ✓ Ficha básica del producto
- ✓ Dosis pediátrica
- ✓ Interacciones medicamentosas
- ✓ Reacciones adversas
- ✓ Medicamentos relacionados

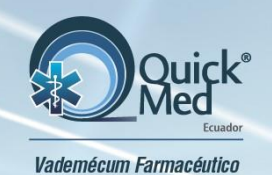

# **Búsquedas adicionales**

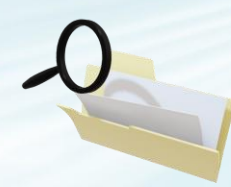

## Clasificación ATC: Clasificación Anatómica, Terapéutica, Química

Índice general: encontrará la información en forma de árbol, desde el nivel 1 al 5.

| - SANGRE Y ÓRGANOS FORMADORES DE SANGRE                                 | B - SANGRE Y ÓRGANOS FORMADORES DE SANGRE                   |
|-------------------------------------------------------------------------|-------------------------------------------------------------|
|                                                                         | B01 - AGENTES ANTITROMBÓTICOS                               |
| - SISTEMA CARDIOVASCULAR                                                | B01A - AGENTES ANTITROMBÓTICOS                              |
| - DERMATOLÓGICOS                                                        |                                                             |
| - SISTEMA GENITOURINARIO Y HORMONAS SEXUALES                            | B02 - ANTIHEMORRÁGICOS                                      |
|                                                                         | B02A - ANTIHEMORRÁGICOS: ANTIFIBRINOLÍTICOS                 |
| - PREPARADOS HORMONALES SISTÉMICOS, EXCL. HORMONAS SEXUALES E INSULINAS |                                                             |
|                                                                         | <b>B02B - VITAMINA K Y OTROS HEMOSTÁTICOS</b>               |
| - ANTIINFECCIOSOS PARA USO SISTÉMICO                                    |                                                             |
| - AGENTES ANTINEOPLÁSICOS E INMUNOMODULADORES                           |                                                             |
|                                                                         | B03 - PREPARADOS ANTIANÉMICOS                               |
| I - SISTEMA MUSCULOESQUELÉTICO                                          | B03A - PREPARADOS ANTIANÉMICOS:PREPARADOS CON HIERRO        |
| - SISTEMA NERVIOSO                                                      | B03B - PREPARADOS ΑΝΤΙΑΝΈΜΙCOS: VITAMINA B12 Υ ÁCIDO ΕÓLICO |
| Son an internet of                                                      |                                                             |
| - PRODUCTOS ANTIPARASITARIOS, INSECTICIDAS Y REPELENTES                 | ~                                                           |
|                                                                         |                                                             |
| - SISTEMA RESPIRATORIO                                                  | Δ                                                           |

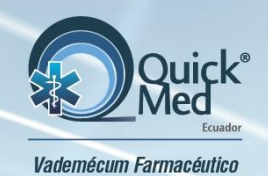

# **Búsquedas adicionales**

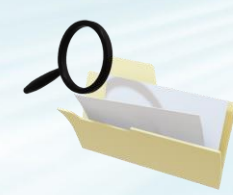

edi

• CIE10: Clasificación Internacional de Enfermedades Décima edición.

Encontrará la información en forma de árbol, desde el nivel 1 al 4.

|                                                                                                    | Producto                                             | Laboratorio                    | Tipo     |
|----------------------------------------------------------------------------------------------------|------------------------------------------------------|--------------------------------|----------|
| II - C00.0 - D48.9 TUMORES (NEOPLASIAS) MALIGNOS                                                        | 🚱 Anemidox                                           | P&G HEALTH                     | Asociado |
|                                                                                                    | 🚱 Cheltin                                            | Megalabs                       | Puro     |
|                                                                                                    | 🚱 Cheltin Folic                                      | Megalabs                       | Asociado |
| III - D50.0 - D89.9 ENFERMEDADES DE LA SANGRE Y ÓRGANOS HEMATOPOYETICOS Y CIERTOS TRASTORNOS QUE AFECTA | Complejo de Hidróxido de Hierro III Polimaltosado ME | Medicamento Estratégico/CONASA | Asociado |
| 3 01 - D50-D53 ANEMIAS NUTRICIONALES                                                                    | Complejo de hierro ME                                | Medicamento Estratégico/CONASA | Asociado |
|                                                                                                    | 00 Encifer                                           | Biotoscana                     | Puro     |
| DS0 - ANEMIAS FOR DEFICIENCIA DE HIERRO                                                                 | 0 Epihierro                                          | BioGenet                       | Puro     |
| D50.0 - Anemia por deficiencia de hierro secundaria a pérdida de sangre (crónica)                       | 0 Eritrofer                                          | Pasteur                        | Asociado |
|                                                                                                    | 9 Ferbio Fol                                         | Chalver                        | Asociado |
|                                                                                                    | Ferbio IV                                            | Chalver                        | Puro     |
| D50.0 - Anemia por deficiencia de hierro secundaria a pérdida de sangre (crónica)                       | 9 Ferbio Plus                                        | Chalver                        | Asociado |
|                                                                                                    | 90 Ferinject                                         | Vifor                          | Asociado |
|                                                                                                    | Ve Feroglobin B12                                    | Vitabiotics                    | Asociado |
| D50.0 - Anemia por deficiencia de hierro secundaria a pérdida de sangre (crónica)                       | 0 Ferplex                                            | PharmaBrand                    | Asociado |
|                                                                                                    | 90 Ferraton                                          | H.G.                           | Puro     |
|                                                                                                    | Vo Ferro B Complex                                   | Lamosan                        | Asociado |
| D500 - Anemia por deficiencia de bierro secundaria a nérdido de sanare (crónica)                        | Sarro B Complex Folic                                | Lamosan                        | Asociado |
| blee Anoma por dencemba de meno secondana a peralad de songre (eromed)                                  | Ferrogeme Complex                                    | G.M.                           | Asociado |
|                                                                                                    | Perrohematin Complex                                 | Chefar                         | Asociado |
|                                                                                                    | Perrolent                                            | Newport Pharma                 | Asociado |
| Douo - Anemia por deficiencia de hierro secundaria a perdida de sangre (cronica)                        | Ferrolent Folic 1000                                 | Newport Pharma                 | Asociado |
|                                                                                                    | Perroproting                                         | FAES Forma                     | Puro     |
|                                                                                                    |                                                      | VITOr                          | Asociado |
| D50.0 - Anemia por deficiencia de hierro secundaria a pérdida de sangre (crónica)                       | Concernations                                        | Vitor                          | Puro     |
|                                                                                                    | Perrumklinge                                         | Química Ariston                | Puro     |
|                                                                                                    | Performange Plus                                     | Connica Anston                 | Asociado |
| D50.0 - Anemia por deficiencia de hierro secundaria a pérdida de sangre (crónica)                       | •• Fortichem                                         | FPC                            | Asociado |

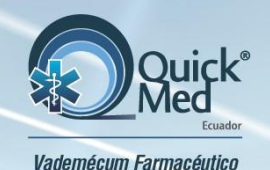

# **Búsquedas adicionales**

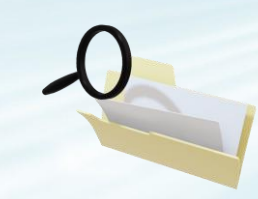

## Índice terapéutico:

- ✓ Aparece en una lista los medicamentos recomendados de acuerdo al código CIE10 (Codificación Internacional de Enfermedades).
- ✓ Si da clic en ver, se despliega información de un producto recomendado.

| Mostrar<br>10  | *                                 | Buscar:<br>cefalea         |               |                                                                                           |
|----------------|-----------------------------------|----------------------------|---------------|-------------------------------------------------------------------------------------------|
| por página     |                                   |                            |               |                                                                                           |
| Cóodigo<br>CIE | Índice Terapéutico                | Nombre Comercial           | Laboratorio   |                                                                                           |
| G44.1          | Cefalea vascular, no clasificadas | Migrax<br>Puro             | Saval         | Paracetamol MK                                                                            |
| G44.2          | Cefalea debida a tensión          | Acetamigra                 | Genamérica    |                                                                                           |
| G44.2          | Cefalea debida a tensión          | Agudol<br>Puro             | GrupoFarma    | Clasificación ATC:<br>N02B E01 Otros analgésicos y antipiréticos: Anilidas: Paracetamol o |
| G44.2          | Cefalea debida a tensión          | Asawin<br>Asachada         | Sanofi        | Cublerto por aseguradoras                                                                 |
| G44.2          | Cefalea debida a tensión          | Espidifen<br>Puro          | Zambon        | Ver                                                                                       |
| G44.2          | Cefalea debida a tensión          | Ibuprofeno Genfar          | Genfar        | Ver                                                                                       |
| G44.2          | Cefalea debida a tensión          | Nimpas<br><sub>Pura</sub>  | VitaBeauty    | Ver                                                                                       |
| G44.2          | Cefalea debida a tensión          | Paracetamol MK<br>Asociado | TECNOQUIMICAS | Ver                                                                                       |

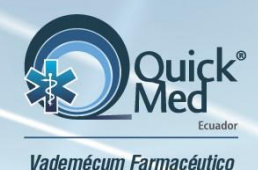

# Funciones disponibles solo en

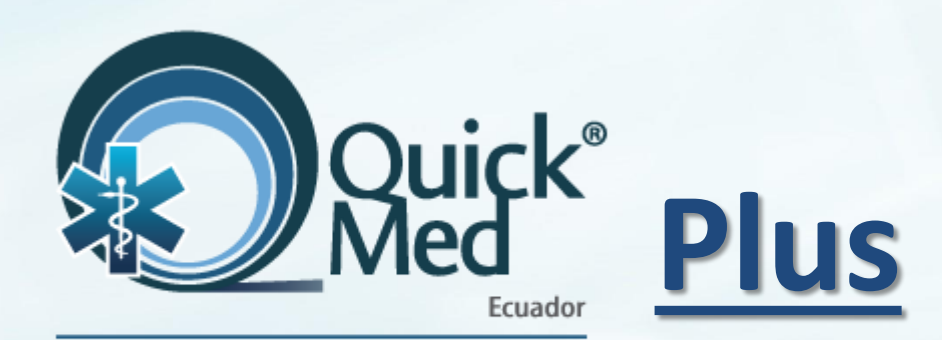

Vademécum Farmacéutico

Exclusivo QuickMed<sup>®</sup> Plus

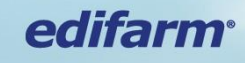

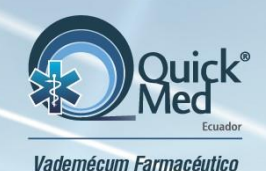

## Productos

- Comparar precios de los medicamentos por ATC.
- Si está dentro del cuadro de Medicamentos
   Estratégicos/ CONASA.
- Verificar si el medicamento está cubierto o no por la aseguradora.
- Histórico de precios cambio por producto o presentación.

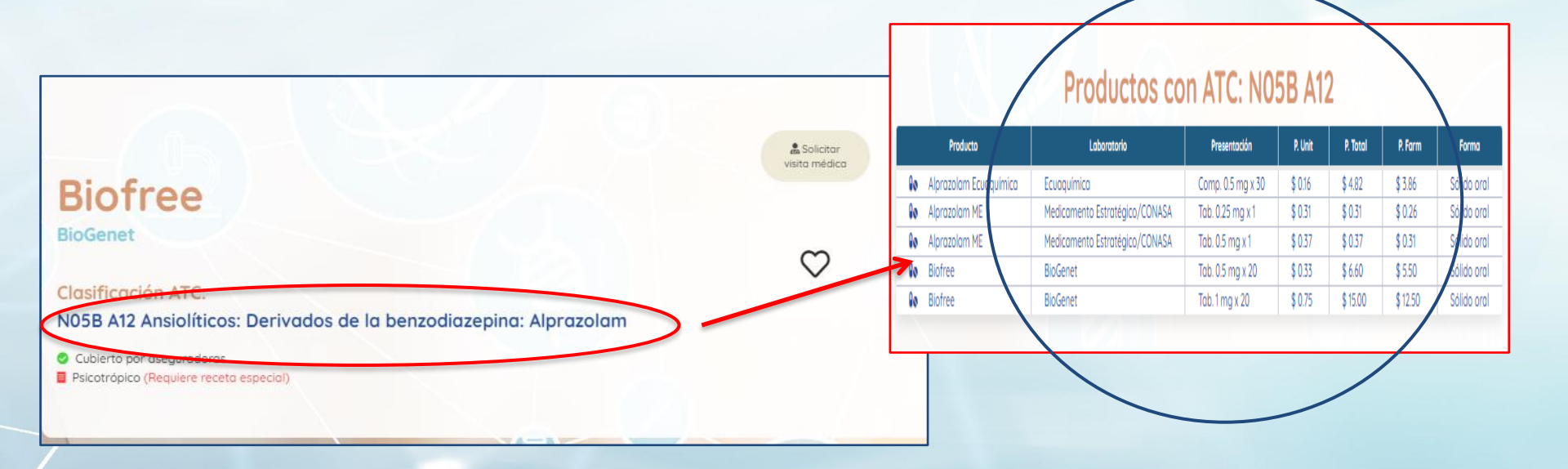

Exclusivo QuickMed<sup>®</sup> Plus

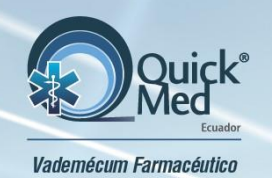

## Cuadro Nacional Medicamentos Básico (CNMB)

#### Lista actualizada 11<sup>va</sup> edición.

 En esta sección encontrará los medicamentos que están en el CNMB y su relación con las marcas comerciales o genéricos del mercado.

| Mostrar     |                              |               |                       | Buscar             |                                                                                                    |                  |                     |                       |            |              |                                      |                                                |           |
|-------------|------------------------------|---------------|-----------------------|--------------------|----------------------------------------------------------------------------------------------------|------------------|---------------------|-----------------------|------------|--------------|--------------------------------------|------------------------------------------------|-----------|
| 10          | \$                           |               |                       | Buscur.            |                                                                                                    |                  |                     |                       |            |              |                                      |                                                |           |
| por página  |                              |               |                       |                    |                                                                                                    |                  |                     |                       |            |              |                                      |                                                |           |
| Código      | Principio Activo             | Concentración | Forma<br>farmacéutica | Niv<br>Prescr      | el /<br>ipción                                                                                        | 1                | н                   | ш                     | Vía Adm    | $\mathbf{C}$ |                                      |                                                |           |
| A02A<br>F01 | Magaldrato con<br>simeticona |               | Líquido oral          |                    |                                                                                                    | х                | x                   | x                     | Oral       | Ver          |                                      |                                                |           |
| A02B<br>A02 | Ranitidina                   | 25 mg/ml      | Líquido<br>parenteral | Lista de<br>Mostra | Lista de productos farmacéuticos comercializados en el mercado ecuatoriano.<br>Mostrar 10 ÷ registros |                  |                     |                       |            |              | Filtrar                              |                                                |           |
| A02B<br>A02 | Ranitidina                   | 150 mg        | Sólido Oral           | Códig              | Código Principio Activo                                                                               |                  |                     | Concentració          | ón Forma f | armacéutica  | Laboratorio                          |                                                | Nor ficha |
| A02B<br>C01 | Omeprazol                    | 20 mg         | Solido oral           | A02A               | A02A F01 Magaldrato con simeticona                                                                    |                  | 800 mg              |                       | oral       | PharmaBrand  | Antacid                              | Ver ficha                                      |           |
| A02B<br>C01 | Omeprazol                    | 40 mg         | Sólido<br>parenteral  | A02A<br>A02A       | A02A F01 Magaldrato con simeticona<br>A02A F01 Magaldrato con simeticona                              |                  | 480 mg/5 m          |                       | oral       | Acromax      | Buenox                               | Ver ficha                                      |           |
| A03B<br>A01 | Atropina                     | 1 mg/ml       | Líquido               | A02A               | 2A F01 Magaldrato con simeticona<br>2A F01 Magaldrato con simeticona                                  |                  | 8 g<br>800 mg/10 ml | Liquido o             | oral       | Roemmers     | Digax                                | Ver ficha                                      |           |
| A03B<br>B01 | Butilescopolamina            | 20 mg/ml      | Líquido<br>parenteral | A02A               | I2A F01     Magaldrato con simeticona       I2A F01     Magaldrato con simeticona                     |                  |                     | 250 mg<br>60 mg/10 ml |            | oral         | Neo-Fármaco                          | Digeril / Digeril Forte Gastrogel              | Ver ficha |
| A03F<br>A01 | Metoclopramida               | 5 mg/ml       | Líquido<br>parenteral | A02A               | -01 Mag<br>F01 Mag                                                                                    | aldrato con sime | ticona              | 800 mg                | Líquido o  | oral         | Indunidas<br>Medicamento Estratégico | Gastrovet Plus<br>Magaldrato con Simeticona ME | Ver ficha |
| A03F        | Metoclopramida               | 10 mg         | Sólido Oral           |                    |                                                                                                    | х                | х                   | х                     | Oral       | Ver          |                                      |                                                |           |

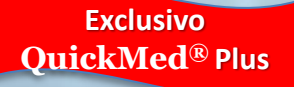

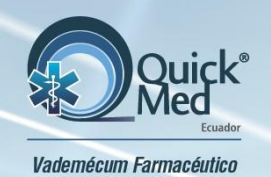

# Histórico de precios

 Permite visualizar los movimientos de precios de las diferentes presentaciones de un producto.

✓ Adicionalmente muestra las presentaciones que han sido descontinuadas.

| Presentación        | Prec. Unit. | Prec. Farm. | Prec. Tot. | Fecha Act. | GUID | Descont. |
|---------------------|-------------|-------------|------------|------------|------|----------|
| áps. 75 mg x 28     | 1.09        | 25.58       | 30.70      | 2007/06/12 | 102  | NO       |
| áps. 150 mg x 28    | 1.60        | 37.35       | 44.82      | 2007/06/12 | 102  | NO       |
| áps. 300 mg x 28    | 2.42        | 56.46       | 67.76      | 2007/06/12 | 102  | NO       |
| áps. 50 mg x 28     | 0.99        | 23.10       | 27.72      | 2014/08/21 | 144  | NO       |
| Cáps. 25 mg x 28    | 0.80        | 18.67       | 22.40      | 2014/08/21 | 144  | NO       |
| Cápsula 150 mg X 14 | 0.00        | 0.00        | 0.00       | 2015/01/12 | 123  | NO       |
| Cápsula 150 mg X 28 | 1.60        | 37.35       | 44.82      | 2015/01/12 | 123  | NO       |
| Cápsula 300 mg X 28 | 2.42        | 56.46       | 67.76      | 2015/01/12 | 123  | NO       |
| Cápsula 75 mg X 28  | 1.09        | 25.58       | 30.70      | 2015/01/12 | 123  | NO       |
| Cápsula 50 mg X 28  | 0.99        | 23.10       | 27.72      | 2015/01/12 | 144  | NO       |
| Cápsula 25 mg X 28  | 0.80        | 18.67       | 22.40      | 2015/01/12 | 144  | NO       |
| Cáps. 150 mg x 28   | 1.60        | 37.35       | 44.80      | 2018/01/29 | 123  | NO       |
| Cóps. 25 mg x 28    | 0.69        | 16.10       | 19.32      | 2018/01/29 | 163  | NO       |
| láps. 300 mg x 28   | 2.16        | 50.40       | 60,48      | 2018/01/29 | 163  | NO       |
| Cáps. 50 mg x 28    | 0.84        | 19.69       | 23.63      | 2021/06/15 | 183  | NO       |

Centa

Exclusivo QuickMed<sup>®</sup> Plus

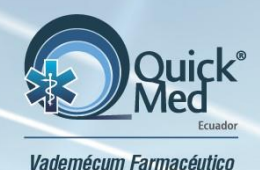

## Requisitos para utilizar QuickMed®

| Detroises framedato |                                  |
|---------------------|----------------------------------|
|                     | Usuario Quickmed                 |
|                     | Contraseña<br>Ø                  |
|                     | Recordarme                       |
|                     | ¿Qividaste tu contraseña? ENTRAR |
|                     | ¿Aun no tienes cuenta?           |
|                     | Registrate con tu email          |
|                     | f Accede con Facebook            |
|                     |                                  |
| edifarm             |                                  |

✓ Tener acceso a internet

✓ Activar usuario y contraseña

edifa

Para cualquier consulta adicional o soporte técnico, contáctenos:

San San

San Ignacio N27 – 127 y González Suárez.

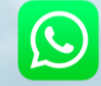

0995 618 387

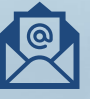

info@edifarm.com.ec